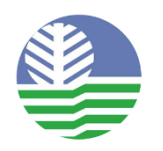

Republic of the Philippines Department of Environment and Natural Resources ENVIRONMENTAL MANAGEMENT BUREAU

LAND BANK – LINK BIZ PORTAL USER MANUAL

# Paying thru Link Biz Portal

# Step 1: Click Download Order of Payment.

| Application for Small Quantity Importation                                                                                                    |                                                              |                                       |                                               | Payment Info   | > Small Quantity Importatio |
|----------------------------------------------------------------------------------------------------|--------------------------------------------------------------|---------------------------------------|-----------------------------------------------|----------------|-----------------------------|
| Payment Information                                                                                                    |                                                              |                                       |                                               |                |                             |
| Order of Payment (OP)                                                                                                    |                                                              |                                       |                                               |                |                             |
| INSTRUCTIONS  1. Download the Order of Payment. 2. Present the Order of Payment to the EMB or Bank Cashier. Pay the 3. Go back to this website and update the Payment information below this step. 4. Take a picture of the OR and upload it on the next step. | assessed amount.<br>w. To go back to this page, click on the | My Applications link located on the l | eft and click on the Update button. Use the ' | Proceed' butto | n to navigate to            |
| Payment Information (Application Fee)                                                                                                    |                                                              | H Download Order of Payment           | PAY THRU LAND BANK LINK BIZ PORTAL            | H LINK BIZ P   | DRTAL QUICK GUIDE           |
| Paid thru Bank?                                                                                                    | SOL18-00400                                                  |                                       |                                               |                |                             |
| OR/Transaction Number                                                                                                    | asdas                                                        |                                       |                                               |                |                             |
| Amount Paid                                                                                                    | ₽ 2312.00                                                    |                                       |                                               |                |                             |
| Date of Payment                                                                                                    | 04/24/2018                                                   |                                       |                                               |                |                             |
| Soft copy of OR                                                                                                    | Choose File No file chosen                                   |                                       |                                               |                |                             |
| Bank Branch                                                                                                    | landbank                                                     |                                       |                                               |                |                             |
|                                                                                                    |                                                              |                                       |                                               |                | Proceed                     |

#### Step 2: The order of payment will open in the new tab in your browser

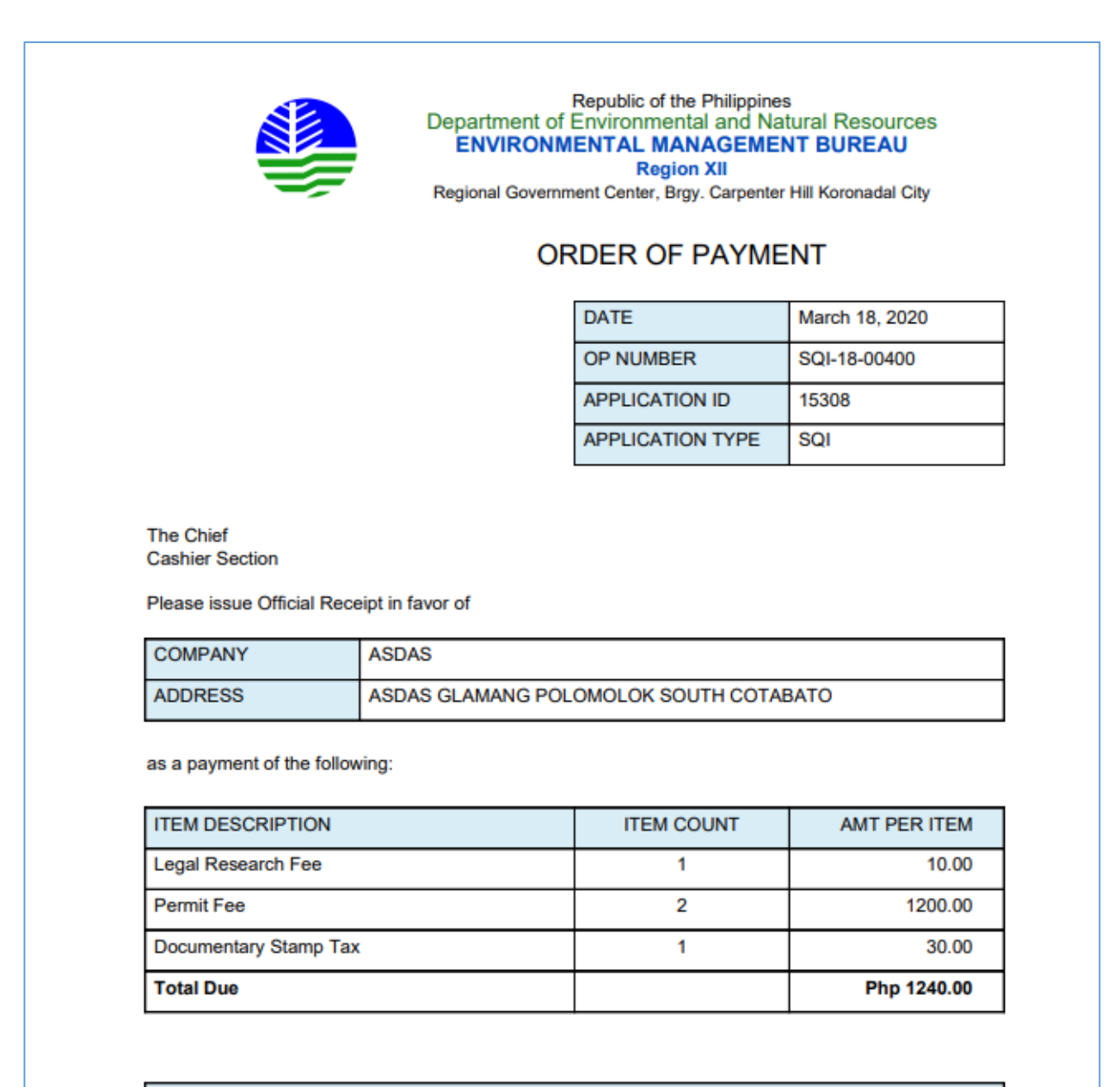

FOR BANK PAYMENT, PLEASE DEPOSIT THE COLLECTION UNDER BANK ACCOUNT:

- Account Name: TBA
- Account Number: TBA
- Project Name: TBA
- Agency Code: TBA
- Bank: Landbank

**Step 3:** Copy the following data from the order of payment:

- Total Due
- Application ID
- Application Type
- OP Number
- Date

# Step 4: Click "PAY THRU LAND BANK LINK BIZ PORTAL" or go to https://www.lbp-

eservices.com/egps/portal/index.jsp

| Application for Small Quantity Importation                                                                                                    |                                                                                                    | Payment Info 🔅  | Small Quantity Importation |
|----------------------------------------------------------------------------------------------------|----------------------------------------------------------------------------------------------------|-----------------|----------------------------|
| Payment Information                                                                                                    |                                                                                                    |                 |                            |
| Order of Payment (OP)                                                                                                    |                                                                                                    |                 |                            |
| INSTRUCTIONS 1. Download the Order of Payment. 2. Present the Order of Payment to the EMB or Bank Cashier. Pay the . 3. Go back to this website and update the Payment Information below this step. 4. Take a picture of the OR and upload it on the next step. | assessed amount.<br>. To go back to this page, click on the My Applications link located on the left and click on the Update button. Use the ' | Proceed' buttor | n to navigate to           |
| Payment Information (Application Fee)                                                                                                    | Download Order of Payment     Pay THRU LAND BANK LINK BIZ PORTAL                                                                               | 🗎 LINK BIZ PC   | DRTAL QUICK GUIDE          |
| Paid thru Bank?                                                                                                    | 8                                                                                                    |                 |                            |
| OP Number                                                                                                    | SQI-18-00400                                                                                                    |                 |                            |
| OR/Transaction Number                                                                                                    | asdas                                                                                                    |                 |                            |
| Amount Paid                                                                                                    | P 2312.00                                                                                                    |                 |                            |
| Date of Payment                                                                                                    | 04/24/2018                                                                                                    |                 |                            |
| Soft copy of OR                                                                                                    | Choose File No file chosen                                                                                                    |                 |                            |
| Bank Branch                                                                                                    | landbank                                                                                                    |                 |                            |
|                                                                                                    |                                                                                                    |                 | Proceed                    |

Step 5: The Link Biz Portal website will show, then click "PAY NOW"

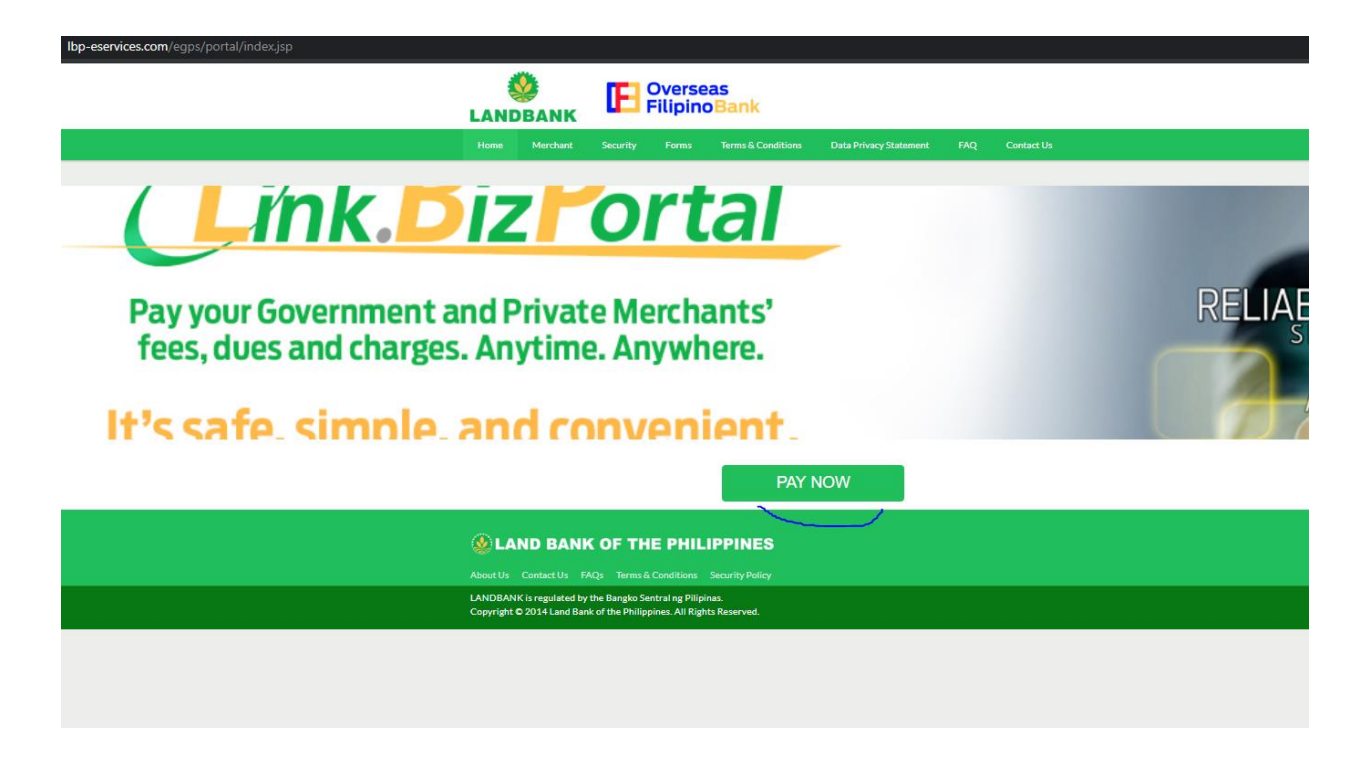

Step 6: Enter in the search field, "ENVIRONMENTAL MANAGEMENT BUREAU CENTRAL OFFICE" then click "CONTINUE"

| lbp-eservices.com/egps/portal/Merchants.jsp |                                                                                                    |
|---------------------------------------------|----------------------------------------------------------------------------------------------------|
|                                             | LANDBANK Coverseas                                                                                                    |
|                                             | Home Merchant Security Forms Terms & Conditions Data Privacy Statement FAQ Contact Us                                                                                                    |
|                                             | Home > Merchants<br>ePayment Merchants                                                                                                    |
|                                             | SELECT MERCHANT Please select a merchant for your payment Type a merchant name on the box OR select a letter below then click a merchant ENVERONMENTAL ENVERONMENTAL MANAGEMENT BUREAU CENTRAL OFFICE ENVERONMENTAL MANAGEMENT BUREAU CENTRAL OFFICE ENVERONMENTAL                                                                                                    |
|                                             | Merchant List         Click a letter to find a Merchant         An       B       C       D       E       P       H       I       J       K       L       M       N       P       Q       R       S       T       U       V       W       X       Z         ARBUCAY MULTIPURPOSE COOPERATIVE       ABSUCAY MULTIPURPOSE COOPERATIVE       ACELINA SCHOOL INC.       ACHIEVERS ONE TRAINING AND DEVELOPMENT CENTER, INC.         ACHIEVERS ONE TRAINING AND DEVELOPMENT CENTER, INC.       ADVENTIST UNIVERSITY OF THE PHILIPPINES       AIR21 GUBAL INC.         ALCALA WATER DISTRICT       H       H       H       H       H |

#### Step 7: Select a transaction you wish to pay

| lbp-eservices.com/egps/portal/Transactions.jsp |                                                                                                    |                    |                        |            |
|------------------------------------------------|----------------------------------------------------------------------------------------------------|--------------------|------------------------|------------|
| LA                                             |                                                                                                    | eas<br>noBank      |                        |            |
|                                                |                                                                                                    | Terms & Conditions | Data Privacy Statement | Contact Us |
| Hor<br>Tr                                      | ne » Merchants » Transactions<br>ansactions                                                                                                    |                    |                        |            |
| C C C C C C C C C C C C C C C C C C C          | CINVIRONMENTAL MANAGEM Please select a transaction you wish to pay OI APPLICATION FEES OIAPPLICATION FEES OIAPPLICATION FEES OISCHARGE FEES OISCHARGE FEES SIGN APPLICATION FEES SIGN APPLICATION FEES | ENT BUREAU CENTR   | RALOFFICE              |            |

Note:

Below is the equivalent transaction type per application:

Chemical Control Order Importation – CCOI APPLICATION FEES

Chemical Control Order Registration – CCOR APPLICATION FEES

Certificate of Conformity – COC APPLICATION FEES

For *Waste Water Discharge Permit*, there are two Order of payment issued in the system. Enter the total amount of the per order of payment.

For (Load Based Fee) - DP DISCHARGE FEES

For (Application Fee) – DP APPLICATION FEES

You will pay it separately thru Link Biz Portal

Hazardous Waste Importation Clearance – IC APPLICATION FEES

Hazardous Waste Importation Registration – IR APPLICATION FEES

**Ozone-Depleting Substances Dealer Registration – ODSDR APPLICATION FEES** 

Registration for Importation Ozone-Depleting Substances and Alternative Chemical Substances – **ODSIR APPLICATION FEES** 

Registration for Importation Ozone-Depleting Substances and Alternative Chemical Substances – ODSIC APPLICATION FEES

Priority Chemical List – PCL APPLICATION FEES

Pre Manufacture and Pre Importation Notification – PMPIN APPLICATION FEES

Permit To Operate – PTO APPLICATION FEES

Small Quantity Importation – SQI APPLICATION FEES

Step 8.1: Enter the payment details:

#### Note:

- Remove dash in "-" Order of payment (OP)
- Remove "," comma in date.
- Follow the sample format input in the screenshot below

**Step 8.2:** Enter the Amount, Application ID, Application Type, OP Number and Date from the Order of payment then click Payment Method. For this quick guide we select the **"LANDBANK/OF BANK ATM Card"** 

#### Step 8.3: Enter your SA Number in the LAND BANK/OF Bank Account Number field

Step 8.4: Review your input and Click check to Agree in Terms and Condition then click "CONTINUE"

| lbp-eservices.com/egps/portal/Fields.jsp |                                                                                       |
|------------------------------------------|---------------------------------------------------------------------------------------|
|                                          | 🥸 📭 Overseas                                                                          |
|                                          |                                                                                       |
|                                          | Home Merchant Security Forms Terms & Conditions Data Privacy Statement FAQ Contact Us |
|                                          | Home » Merchants » Transactions » Details                                             |
|                                          | Transaction Details                                                                   |
|                                          |                                                                                       |
|                                          | ENVIRONMENTAL MANAGEMENT BUREAU CENTRAL OFFICE SQI                                    |
|                                          | APPLICATION FEES                                                                      |
|                                          | Fields with * (asterisk) are required/mandatory.<br>Ø Payment Details                 |
|                                          | AMOUNT : * 1240                                                                       |
|                                          | APPLICATION ID : * 15308                                                              |
|                                          | APPLICATION TYPE : * SQI                                                              |
|                                          | OP NUMBER : SQI1800400                                                                |
|                                          | DATE : * March 18 2020                                                                |
|                                          | Payment Mode:                                                                         |
|                                          | LANDBANK/OFBank A V                                                                   |
|                                          | LANDBANK/OFBank Account Number: *                                                     |
|                                          | ······9946                                                                            |
|                                          | O Captcha Challenge                                                                   |
|                                          | 23687                                                                                 |
|                                          | Enter the captcha challenge                                                           |
|                                          | Refresh Captcha                                                                       |
|                                          | Terms and Conditions                                                                  |
|                                          | 🖌 I certify that I am at least 18 years old and have read, understood                 |
|                                          | and agreed to the Terms and Conditions .                                              |
|                                          | Please review payment details above before clicking Continue.                         |
|                                          | CONTINUE >                                                                            |
|                                          |                                                                                       |
|                                          |                                                                                       |

**Step 9:** Finalize your payment details. Enter the **"One-Time-Password"** that you will receive in the email or mobile number registered in the Land Bank.

**Step 9.1:** Select JAI and enter your PIN using the PIN PAD. Then click Submit

| Home > Merchants > Transactions > Details > PIN Authentication         ATM PIN Authentication                                                                                                    | Home Merchant                                                                                                    | Security For                                         | rms Terms & Conditions                                                                                                    | Data Privacy Statement                            | FAQ | Contac |
|----------------------------------------------------------------------------------------------------|----------------------------------------------------------------------------------------------------|------------------------------------------------------|----------------------------------------------------------------------------------------------------|---------------------------------------------------|-----|--------|
| ATM PIN Authentication                                                                                                    | Home » Merchants » Tra                                                                                                    | nsactions » Details » PIN                            | N Authentication                                                                                                    |                                                   |     |        |
| Image: Service of the service of the service of th | ATM PIN Aut                                                                                                    | nentication                                          |                                                                                                    |                                                   |     |        |
| ENVIRONMENTAL MANAGEMENT BUREAU CENTRAL OFFICE SQI   APPLICATION FEES     APPLICATION ID   APPLICATION TYPE   SQI   OP NUMBER   SQI 1800400   DATE   March 18 2020   LBP FEE   PHP 10.00   AMOUNT   PHP 10.0   TOTAL AMOUNT   PHP 11.00   Account Number   Email   Mobile   One-Time-Password                                                                                                    |                                                                                                    |                                                      |                                                                                                    |                                                   |     |        |
| APPLICATION FEES  Payment Details  APPLICATION ID 15308  APPLICATION TYPE SQI  OP NUMBER SQI1800400  DATE March 18 2020  LBP FEE PHP 10.00  AMOUNT PHP 1.00  TOTAL AMOUNT PHP 1.00  Tota authorize this transaction, please enter your One-Time-Password (OTP) sent through your registered Mobile Number/Email Address and your JAI, then click your PIN on the PIN pad  Account Number Email  Mobile  One-Time-Password                                                                                                    |                                                                                                    |                                                      | ΕΜΕΝΤ ΒΗΡΕΔΗ ΟΕΙ                                                                                                    |                                                   |     |        |
| Image: Payment Details         APPLICATION ID       15308         APPLICATION TYPE       SQI         OP NUMBER       SQI1800400         DATE       March 18 2020         LBP FEE       PHP 10.00         AMOUNT       PHP 1.00         TOTAL AMOUNT       PHP 11.00                                                                                                    |                                                                                                    | FES                                                  | EMENT BOREAU CEI                                                                                                    | INAL OFFICE SQL                                   |     |        |
| Image: Payment Details         APPLICATION ID       15308         APPLICATION TYPE       SQI         OP NUMBER       SQI 1800400         DATE       March 18 2020         LBP FEE       PHP 10.00         AMOUNT       PHP 1.00         TOTAL AMOUNT       PHP 11.00         Fere and your JAI, then click your PIN on the PIN pad         Account Number         Email         Account Number       Image: Click your PIN on the PIN pad         Cone-Time-Password       Image: Click your PIN on the PIN pad                                                                                                    | AITEICATION                                                                                                    | LLJ                                                  |                                                                                                    |                                                   |     |        |
| APPLICATION ID     15308       APPLICATION TYPE     SQI       OP NUMBER     SQI1800400       DATE     March 18 2020       LBP FEE     PHP 10.00       AMOUNT     PHP 1.00       TOTAL AMOUNT     PHP 1.00       A To authorize this transaction, please enter your One-Time-Password (OTP) sent through your       registered Mobile Number/Examples and your JAI, then click your PIN on the PIN pad       Account Number     Image: Colspan="2">Image: Colspan="2">Image: Colspan="2"       Image: Colspan="2"       Image: Colspan="2"       Image: Colspan="2"       Image: Colspan="2"       Image: Colspan="2"       Image: Colspan="2"       Image: Colspan="2"       Image: Colspan="2"       Image: Colspan="2"       Image: Colspan="2" <td< td=""><td>i≣ Payment Details</td><td></td><td></td><td></td><td></td><td></td></td<>                                                                                                    | i≣ Payment Details                                                                                                    |                                                      |                                                                                                    |                                                   |     |        |
| APPLICATION TYPE     SQI       OP NUMBER     SQI1800400       DATE     March 18 2020       LBP FEE     PHP 10.00       AMOUNT     PHP 1.00       TOTAL AMOUNT     PHP 11.00       I To authorize this transaction, please enter your One-Time-Password (OTP) sent through your       registered Mobile Number/Email Address and your JAI, then click your PIN on the PIN pad       Account Number     Image: Colspan="2">Image: Colspan="2">Image: Colspan="2"       Image: Colspan="2"       Image: Colspan="2"       Image: Colspan="2"       Image: Colspan="2"       Image: Colspan="2"       Image: Colspan="2"       Image: Colspan="2"       Image: Colspan="2"       Image: Colspan="2"       Image: Colspan="2"       Image: Colspan="2"                                                                                                    | APPLICATION ID                                                                                                    | 15308                                                |                                                                                                    |                                                   |     |        |
| OP NUMBER     SQI1800400       DATE     March 18 2020       LBP FEE     PHP 10.00       AMOUNT     PHP 1.00       TOTAL AMOUNT     PHP 11.00           Image: Total Amount     PHP 100           Amount     PHP 11.00               Image: Total Amount     PHP 1.00               Account Number/     Image: Total Address and your JAI, then click your PIN on the PIN pad       Account Number     Image: Total Address and your JAI, then click your PIN on the PIN pad       Mobile     Image: Total Address and your JAI, then click your PIN on the PIN pad                                                                                                    | APPLICATION TYPE                                                                                                    | SQI                                                  |                                                                                                    |                                                   |     |        |
| DATE March 18 2020 LBP FEE PHP 10.00 AMOUNT PHP 1.00 TOTAL AMOUNT PHP 1.00 TOTAL AMOUNT PHP 1.00 TOTAL AMOUNT PHP 1.00 To authorize this transaction, please enter your One-Time-Password (OTP) sent through your registered Mobile Number/Email Address and your JAI, then click your PIN on the PIN pad Account Number Email Mobile One-Time-Password                                                                                                    | OP NUMBER                                                                                                    | SQI1800400                                           |                                                                                                    |                                                   |     |        |
| LBP FEE     PHP 10.00       AMOUNT     PHP 1.00       TOTAL AMOUNT     PHP 11.00       Image: Total amount of the second second se                                                                                | DATE                                                                                                    | March 18 202                                         | 0                                                                                                    |                                                   |     |        |
| AMOUNT PHP 1.00 TOTAL AMOUNT PHP 11.00  Total AMOUNT PHP 11.00  To authorize this transaction, please enter your One-Time-Password (OTP) sent through your registered Mobile Number/Email Address and your JAI, then click your PIN on the PIN pad Account Number Email Mobile One-Time-Password                                                                                                    | LBP FEE                                                                                                    | PHP 10.00                                            |                                                                                                    |                                                   |     |        |
| TOTAL AMOUNT PHP 11:00     To authorize this transaction, please enter your One-Time-Password (OTP) sent through your registered Mobile Number/Email Address and your JAI, then click your PIN on the PIN pad Account Number Email Mobile One-Time-Password                                                                                                    | AMOUNT                                                                                                    | PHP 1.00                                             |                                                                                                    |                                                   |     |        |
|                                                                                                    | To authorize this tra<br>registered Mobile Nur                                                                                                    | ansaction, please ent<br>nber/Email Address a        | er your One-Time-Password<br>and your JAI, then click you                                                                                                    | (OTP) sent through your<br>r PIN on the PIN pad   |     |        |
|                                                                                                    | ▲ To authorize this tra-<br>registered Mobile Nur<br>Account Number<br>Email<br>Mobile<br>One-Time-Password<br>JAI                                                                                                    | PHP 11:00                                            | er your One-Time-Password<br>and your JAI, then click you                                                                                                    | (OTP) sent through your<br>r PIN on the PIN pad   |     |        |
|                                                                                                    | To authorize this transverse transverse the second second | PHP 11.00                                            | er your One-Time-Password<br>and your JAI, then click you                                                                                                    | (OTP) sent through your<br>r PIN on the PIN pad   |     |        |
|                                                                                                    | To authorize this transverse the second second sec | PHP 11.00                                            | er your One-Time-Password<br>and your JAI, then click you                                                                                                    | (OTP) sent through your<br>r PIN on the PIN pad   |     |        |
| 7     9     1         X     CANCEL                                                                                                    | To authorize this traregistered Mobile Num Account Number Email Mobile One-Time-Password JAI                                                                                                    | PHP 11.00                                            | er your One-Time-Password<br>and your JAI, then click you                                                                                                    | (OTP) sent through your<br>r PIN on the PIN pad   |     |        |
| 7       9       1       X CANCEL         8       6       5       ③ How to find your JAI                                                                                                    | ▲ To authorize this traregistered Mobile Number<br>Email<br>Mobile<br>One-Time-Password<br>JAI                                                                                                    | PHP 11.00                                            | er your One-Time-Password<br>and your JAI, then click you                                                                                                    | (OTP) sent through your<br>r PIN on the PIN pad   |     |        |
| 7       9       1         7       9       1         8       6       5         0       0       0         0       0       0                                                                                                    | A To authorize this tra-<br>registered Mobile Nur<br>Account Number<br>Email<br>Mobile<br>One-Time-Password<br>JAI                                                                                                    | PHP 11.00 ansaction, please ent mber/Email Address a | er your One-Time-Password<br>and your JAI, then click you                                                                                                    | (OTP) sent through your<br>r PIN on the PIN pad   |     |        |
| 7       9       1         7       9       1         8       6       5         0       3       2             Image: A state of the state of the stat                                                                                                    | A To authorize this tra<br>registered Mobile Num<br>Account Number<br>Email<br>Mobile<br>One-Time-Password<br>JAI                                                                                                    | PHP 11.00                                            | er your One-Time-Password<br>and your JAI, then click you                                                                                                    | I (OTP) sent through your<br>r PIN on the PIN pad |     |        |
| 7       9       1         7       9       1         8       6       5         0       3       2         CE       4       Clear         Default JAI value for I VDC Accounts is '0'                                                                                                    | ▲ To authorize this traregistered Mobile Number<br>Email<br>Mobile<br>One-Time-Password<br>JAI                                                                                                    | PHP 11.00                                            | er your One-Time-Password<br>and your JAI, then click your<br>and your JAI<br>i your JAI<br>To locate your Account Number &<br>Account Indicator (JAI) in your AT<br>click here. | I (OTP) sent through your<br>r PIN on the PIN pad |     |        |

#### FOR BANCNET ATM CARD

Select **"Bancnet"** as payment Mode then follow the step in the picture:

# **Sample Payment Steps**

# 6. Authorize Transaction (BANCNET ATM)

### For BancNet ATM card:

- Provide the following required information:
  - Bank Name;
  - 16-digit ATM card Number;
  - Account Type; and
  - Personal Identification Number (PIN).
- Click "Pay" and "Print" to save a copy of BancNet payment confirmation and "Continue" to return to Link.Biz Portal page.

#### Note:

- Your transaction will be redirected to BancNet
- If BancNet window/page did not appear, client/payer should disable/turn-off the popup blocker of the browser and retry the transaction.

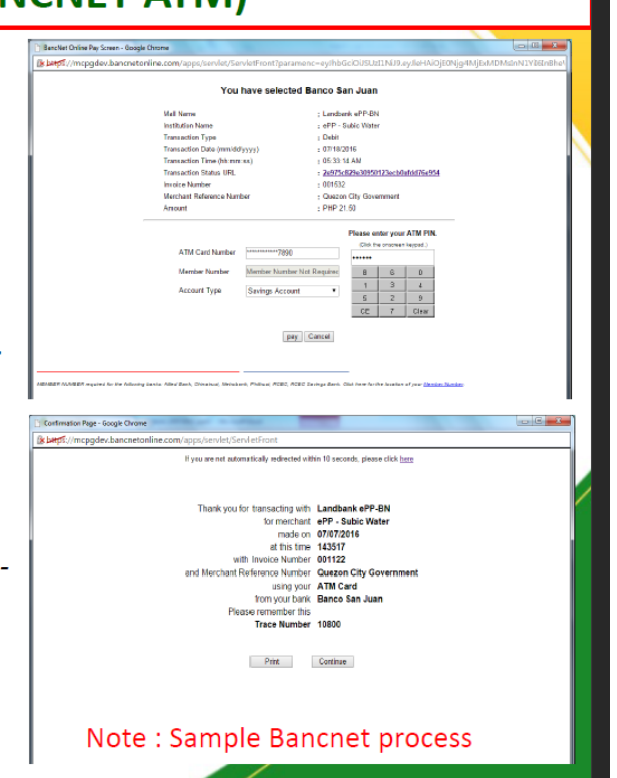

**Step 10:** Acknowledgement from Land Bank will receive if the payment is successful. Save or Print this receipt then attached it thru the Payment Form of **Online Permitting and Monitoring System (OPMS)** 

| Home Merchant              | Security Forms                | Terms & Conditions     | Data Privacy Statement  | FAQ   | Contact Us |
|----------------------------|-------------------------------|------------------------|-------------------------|-------|------------|
| Home » Merchants » Trans   | actions » Details » PIN Aut   | thentication » Receipt |                         |       |            |
| Receipt                    |                               |                        |                         |       |            |
|                            |                               |                        |                         |       |            |
|                            |                               |                        |                         |       |            |
|                            | TAL MANAGEM                   | ENT BUREAU CEN         | NTRAL OFFICE SQI        |       |            |
| APPLICATION FE             | ES                            |                        |                         |       |            |
| O Variation Characteria    |                               |                        |                         | TRA   |            |
| OFFICE with the following  | LY paid SQLAPPLICATION        | FEES to ENVIRONMENTAL  | . MANAGEMENT BUREAU CEI | NIKAL |            |
|                            | 45200                         |                        |                         |       |            |
| APPLICATION TYPE           | 501                           |                        |                         |       |            |
| OP NUMBER                  | SQ11800400                    |                        |                         |       |            |
| DATE                       | March 18 2020                 |                        |                         |       |            |
| LBP FEE                    | PHP 10.00                     |                        |                         |       |            |
| AMOUNT                     | PHP 1.00                      |                        |                         |       |            |
| TOTAL AMOUNT               | PHP 11.00                     |                        |                         |       |            |
| Reference Number           | 226-03182020-44               | 1301                   |                         |       |            |
| Date and Time              | 2020-03-18 09:24              | :06                    |                         |       |            |
| Confirmation No.           | 00003182020092                | 406030                 |                         |       |            |
|                            |                               |                        |                         |       |            |
| 🖶 PRINT 🖪 BACKT            | OHOME                         |                        |                         |       |            |
|                            |                               |                        |                         |       |            |
|                            |                               |                        |                         |       |            |
|                            |                               |                        |                         |       |            |
|                            |                               |                        |                         |       |            |
| EAND BANK                  | VOF THE PHI                   | LIPPINES               |                         |       |            |
| About Us Contact Us F/     | AQs Terms & Conditions        | Security Policy        |                         |       |            |
| ANDBANK is regulated by    | the Bangko Sentral ng Pili    | ipinas.                |                         |       |            |
| Converight @ 2014 Land Pag | nk of the Philippines. All Ri | ghts Reserved.         |                         |       |            |